# Mode opératoire de regénération de fichier SEPA d'une même campagne

## Plan du document

| Plan | du d      | ocument1                                                                                                    |          |
|------|-----------|----------------------------------------------------------------------------------------------------|----------|
| Obje | ectif o   | de document1                                                                                                    |          |
| Rela | nce c     | du traitement de génération de fichier SEPA2                                                                            |          |
|      | 1.<br>BQ2 | Annuler le type d'envoi de la pièce de paiement générée (exemple avec la pièce<br>1000057-1 de l'établissement P00030)2 |          |
|      | 2.        | Supprimer le type d'envoi VS dans la partie informations et enregistrer                                                 | ,        |
|      | 3.<br>des | Rechercher le traitement OCTSEP lancé lors de la campagne de virement dans consultation<br>travaux                      |          |
|      | 4.        | Relancer le traitement OCTSEP en cliquant sur le bouton « Relancer »                                                    | ł        |
|      | 5.        | Récupérer le nouveau fichier généré6                                                                                    | <u>,</u> |

## Objectif de document

Ce document a pour objectif de présenter les actions à réaliser pour relancer le nouveau fichier de la même campagne de virement SEPA.

### Relance du traitement de génération de fichier SEPA

Pour relancer le même traitement de la campagne de virement, il faut suivre les étapes suivantes :

1. Annuler le type d'envoi de la pièce de paiement générée (exemple avec la pièce BQ21000057-1 de l'établissement P00030)

| ièce *          | *     | Comr    | ote *       | E F      | Référence         |                |         | 1 |
|-----------------|-------|---------|-------------|----------|-------------------|----------------|---------|---|
| Montants        |       |         |             |          |                   |                |         |   |
| ĺ               | Débit |         | Crédit      |          | Type \star        | Ē              |         |   |
| Montant         | *     | 0,00€   | *           | 0,00 € 🖪 | Etablissement * P | 00030          | E       |   |
| Solde           | *     | 0,00€ 🗐 | *           | 0,00 € 🗐 | Règlement         |                |         |   |
| (               |       |         |             |          | Mode              |                | E       |   |
| Auxiliaire      |       |         |             |          | Délai             |                | =       |   |
| Fiers principal | E     |         |             |          | Date              |                |         |   |
| Adresse         | E     |         |             |          | Date              |                | =       |   |
| Domiciliation   | E     |         |             |          | Nº de bordereau   | 1              |         |   |
| iers concerné   | E     |         |             |          |                   |                |         |   |
| liere recoonceb | le    |         |             |          | Dates             |                |         |   |
| iers responsau  |       |         |             |          | Compta            | able * 03/02/2 | 2021 🛱  |   |
| Tiers associ    | é     | E       |             |          | Echéa             | ince           | <b></b> |   |
| Adress          | e     | Ē Do    | miciliation | E        | Emis              | sion           |         |   |

• Chercher la pièce concernée dans YGPIE

La pièce a un type d'envoi VS suite au traitement de génération de fichier de paiement

| GPIE     | Pièces         |      |                    |          |         |              |               | 8 -               | пx         |
|----------|----------------|------|--------------------|----------|---------|--------------|---------------|-------------------|------------|
| 2        |                |      |                    |          |         | Rapproch     | ner Rapproche | r et équilibrer 🤌 | ሌ          |
| 4.       | . Informations | ▼ [] | Liste des colonnes | ]        |         |              |               | 4 7               | $  \oplus$ |
| Type d'a | cceptation     | Date | Utilisateur        | Ecriture | Type de | Type d'envoi | Date d'envoi  | Bordere           | au         |
|          |                |      |                    | C0000020 | С       | VS           | 03/02/2021    | B01V5000000001    |            |
|          |                |      |                    |          |         |              |               |                   |            |
|          |                |      |                    |          |         |              |               |                   |            |
|          |                |      |                    |          |         |              |               |                   |            |
|          |                |      |                    |          |         |              |               |                   |            |
|          |                |      |                    |          |         |              |               |                   |            |
|          |                |      |                    |          |         |              |               |                   |            |
|          |                |      |                    |          |         |              |               |                   |            |
|          |                |      |                    |          |         |              |               |                   |            |
|          |                |      |                    |          |         |              |               |                   |            |
|          |                |      |                    |          |         |              |               |                   |            |
|          |                |      |                    |          |         |              |               |                   |            |
|          |                |      |                    |          |         |              |               |                   |            |
|          |                |      |                    |          |         |              |               |                   | -          |
|          |                |      |                    |          |         |              |               |                   | - <b>F</b> |

2. Supprimer le type d'envoi VS dans la partie informations et enregistrer

| GPIE Pièces        |      |                    |          |              |               |              | в                  | - ¤ ×                   |
|--------------------|------|--------------------|----------|--------------|---------------|--------------|--------------------|-------------------------|
| Q                  |      |                    |          |              | Rapprocher    | Rapproche    | r et équilibrer  ନ | ይ ይ                     |
| 4. Informations    | - )  | Liste des colonnes |          |              |               |              | 6                  | $\overline{\mathbf{A}}$ |
| Type d'acceptation | Date | Utilisateur        | Ecriture | Type de Type | e d'envoi 🛛 🖸 | oate d'envoi | Borde              | reau                    |
|                    |      |                    | C0000020 | с            |               |              | 01VS00000000       | 01 🔺                    |
|                    |      |                    |          |              |               |              |                    |                         |
|                    |      |                    |          |              |               |              |                    |                         |
|                    |      |                    |          |              |               |              |                    |                         |
|                    |      |                    |          |              |               |              |                    |                         |
|                    |      |                    |          |              |               |              |                    |                         |
|                    |      |                    |          |              |               |              |                    |                         |
|                    |      |                    |          |              |               |              |                    |                         |
|                    |      |                    |          |              |               |              |                    |                         |
|                    |      |                    |          |              |               |              |                    |                         |
|                    |      |                    |          |              |               |              |                    |                         |
|                    |      |                    |          |              |               |              |                    |                         |
|                    |      |                    |          |              |               |              |                    |                         |
|                    |      |                    |          |              |               |              |                    | -                       |

Répéter cette opération sur chaque pièce concernée.

3. Rechercher le traitement OCTSEP lancé lors de la campagne de virement dans consultation des travaux

| CJOBU           | Consultation de | s travaux de l'util | isateur            |                  |           |              |                |             | 8 <b>- 0 x</b>    |
|-----------------|-----------------|---------------------|--------------------|------------------|-----------|--------------|----------------|-------------|-------------------|
| Q               |                 |                     | Arrêt travail      | Arrêt impression | Archivag  | e Supp. arch | ivage Rafraîch | ir Relancer | ዲ ይ               |
| Travail         |                 |                     |                    |                  |           |              |                |             |                   |
| Numéro          | 37              | 782 448 📰           | Traitement OC      | TSEP             | Etat      | T 🖻          | Terminé        |             |                   |
| Par             | GTIZBE          | E M                 | némonique TV       | MMVS2B           | Statut    | E            |                |             |                   |
|                 | Archivé         | File                | e de travaux FQ    | 00               | E         | Imprimante   | NEANT          | E           |                   |
| Titre           | Génération d'u  | n virement SCT (SE  | PA Credit Transfer | t)               | E         | tablissement | P00030         | E           |                   |
| Evécution       |                 |                     |                    |                  |           |              |                |             |                   |
| Début           | 03/02/2021      | <b>1</b> 22:40:22   | Fin 03/            | /02/2021         | 22:40:24  |              | 🔽 Immédiate    |             |                   |
|                 |                 |                     |                    |                  |           |              |                |             |                   |
|                 |                 |                     |                    |                  |           |              |                |             |                   |
| <b>〈</b> 1. Tra | vail            | ▼ 🔪 List            | te des colonnes    |                  |           |              |                | 6           | $\mathbf{\nabla}$ |
| Numéro ↓        | Mnémonique      | Mnémonique du       | travail Nom        | Utilisateur      | Etat Stat | tut Immédia  | t Date début   | Heure début | Date fin          |
| 3 782 449       | 9 TVMMVS2B      | ERMB                | OCERM              | B GTIZBE         | т         | 🗹 Im         | 03/02/2021     | 22:40:24    | 03/02/202 🛓       |
| 3 782 448       | B TVMMVS2B      | YTSEP               | OCTSEP             | GTIZBE           | т         | 🗹 Im         | 03/02/2021     | 22:40:22    | 03/02/202         |
| 3 782 447       | 7 TVMMVS2B      | TVAL                | OCTVAL             | GTIZBE           | т         | 🗹 Im         | 03/02/2021     | 22:40:19    | 03/02/202         |
| 3 782 446       | 6 TVMMVS2B      | YTRMB               | OCTRM              | B GTIZBE         | т         | 🗹 Im         | 03/02/2021     | 22:40:16    | 03/02/202         |
| 3 782 449       | 5 TVMMVS2B      | TGEF                | OCTGEF             | GTIZBE           | т         | 🗹 Im         | 03/02/2021     | 22:40:13    | 03/02/202         |
| 3 782 444       | 4 TVMMVS2B      | ELRE1QS1            | QS1ELR             | E1 GTIZBE        | т         | 🗹 Im         | 03/02/2021     | 22:40:10    | 03/02/202         |
| 0 700 44        | TUNANAVCOD      | TMD                 | OCTMB              | CTIZDE           | т         |              | 02/02/2021     | 22:40:04    | 02/00/200         |

#### 4. Relancer le traitement OCTSEP en cliquant sur le bouton « Relancer »

| CJOBU           | Consultation de            | es travaux de l' | utilisateur   |                         | onquan        | e o ar  |        |              |              |             | 8 -     | <b>-</b> x |
|-----------------|----------------------------|------------------|---------------|-------------------------|---------------|---------|--------|--------------|--------------|-------------|---------|------------|
| 0               |                            |                  | Arrêt         | travail Arr             | êt impression | Arc     | hivage | Supp. archiv | age Rafraîch | ir Relancer | Q,      | <u>0</u> _ |
| Travail         |                            |                  |               |                         |               |         |        | sapp. arent  |              |             | •       |            |
| Numéro          | 37                         | 782 448 =        | Traiteme      | nt OCTSEE               | 0             |         | Etat T | . E 1        | erminé       |             |         |            |
| Par             | GTI7BE                     | =                | Mnémonia      |                         | V52B          | s       | itatut | =            |              |             |         |            |
|                 | Archivé                    | -                | File de trava | IX FO00                 | 1020          | Ē       | Im     | primante N   | VEANT        | =           |         |            |
| Titre           | Génération d'u             | ın virement SCT  | (SEPA Credit  | Transfert)              |               |         | Etabl  | ssement F    | 200030       | Ē           |         |            |
| Exécution       |                            |                  |               |                         |               |         |        |              |              |             |         |            |
| Début           | 03/02/2021                 | ₿ 22:40:22       | 2 F           | in 03/02/2              | 2021 🛱        | 22:40:2 | 24     | (            | Immédiate    |             |         |            |
|                 |                            |                  |               |                         |               |         |        |              |              |             |         | Ē          |
| <b>く</b> 1. Tra | wail                       | - >              | Liste des col | onnes                   |               |         |        |              |              | ٥           | 7       | ¢          |
| Numéro ↓        | Mnémonique                 | Mnémonique       | du travail    | Nom                     | Utilisateur   | Etat    | Statut | Immédiat     | Date début   | Heure début | Date f  | in         |
| 3 782 44        | 7 TVMMVS2B                 | ERMB             |               | OCERMB                  | GTIZBE        | T       |        | 🗹 lm         | 03/02/2021   | 22:40:24    | 03/02/2 | 202 🔺      |
| 3 782 44        | B TVMMVS2B                 | YTSEP            |               | OCTSEP                  | GTIZBE        | Т       |        | 🗹 Im         | 03/02/2021   | 22:40:22    | 03/02/2 | 202        |
| 3 782 447       | 7 TVMMVS2B                 | TVAL             |               | OCTVAL                  | GTIZBE        | т       |        | 🗹 lm         | 03/02/2021   | 22:40:19    | 03/02/2 | 202        |
| 3 782 446       | 5 TVMMVS2B                 | YTRMB            |               | OCTRMB                  | GTIZBE        | т       |        | M Im         | 03/02/2021   | 22:40:16    | 03/02/2 | 202        |
| 3 782 44        | 5 TVMMVS2B                 | TGEF             |               | OCTGEF                  | GTIZBE        | T       |        | ✓ Im         | 03/02/2021   | 22:40:13    | 03/02/2 | 202        |
| 3 782 444       |                            | ELRE1QS1         |               | QS1ELRE1                | GTIZBE        | T       |        | ✓ Im         | 03/02/2021   | 22:40:10    | 03/02/2 | 202        |
| Le traite       | ment suiva                 | nt s'ouvre       | e, il faud    | ra clique               | er sur le l   | pout    | on de  | lanceme      | nt           |             |         | •          |
| Î               |                            |                  | ок            | <b>ö</b> (              | +             |         |        | 0 0          | Ê            | Ô           |         |            |
| YTSEF           | Viremer                    | nt SEPA SCT      |               |                         |               |         |        |              | 8 - 0        | x           |         |            |
| Etab            | lissement *                | P00030           | E *           | P00030                  | E             | Che     | min    |              | E            |             |         |            |
| 1               | Liste ★                    | PVIMM            | E             | PAIEMEN                 | T VIM SEP/    | A MU    |        |              |              |             |         |            |
| Da              | ate de compe               | ensation sou     | haitée *      | 04/02/20                | 21            |         |        |              |              |             |         |            |
| Nive            | au de compta               | abilisation      |               | Partage                 | des frais     |         |        | ste s'v ratt | achant       |             |         |            |
|                 | <ul> <li>Global</li> </ul> | I                |               | () Em                   | etteur        |         |        | alta-        | réal         |             |         |            |
|                 | O Détail                   | lé               |               | O Bér                   | néficiaire    |         |        | artement i   | leel         | 3           |         |            |
|                 |                            |                  |               | <ul> <li>Par</li> </ul> | tage          |         | Ci     | ompte ren    | du détaillé  | 1           |         |            |
| Mode so         | oumission                  | Per              | rsonnalisé    |                         |               |         |        |              |              | E           |         |            |

| RMB Edition des remi   | ises en banque | •          |              |            |                   | 8 🗕 🗆    |
|------------------------|----------------|------------|--------------|------------|-------------------|----------|
| Etablissement * P00030 | = *            | P00030     | Ē Che        | emin       | E                 |          |
| Liste PVIMM            | ₹ PA           | IEMENT VIM | SEPA MU      | Liste      | es s'y rattachant |          |
|                        |                |            | Dates        |            |                   |          |
| Banque * .             | ₹ * ZZZ        | E          | Remise * 01  | /01/1900   | * 31/12/2099      |          |
| Devise                 | E ZZZZZ        | Z 🖻        | Valeur       |            | 31/12/2099        |          |
| Nature règl. * .       | ₹ * ZZ         | Ē          | Emission     | ۵          | 31/12/2099        |          |
| Numéro * .             | * ZZZZZ        | ZZZZZ      | Créé le 🔺 01 | /01/1900 👼 | * 31/12/2099      |          |
| Type * .               | ₹ * ZZ         | E          | Modifié le   |            | 31/12/2099        | <b> </b> |
| Saut de page 1ère rupt | ture           |            | Totalisation |            |                   | $\equiv$ |
| Regroupement par nur   | méro de pièce  |            | 1 DATE D'ECH | IEANCE     |                   | -        |
| Débit positif          |                |            | 2            |            |                   | •        |
| Traitement hors remise | e              |            | 3            |            |                   |          |
| Montants               |                |            | Tri          |            |                   |          |
| ● Référence ○ Rep      | orting O D     | )evise     |              |            |                   | -        |

#### 5. Récupérer le nouveau fichier généré

Revenir sur consultation des travaux pour rechercher le résultat du nouveau traitement. Il faudra cliquer sur le bouton rafraîchir si l'écran n'a pas été fermé entre temps

|           |                           |               | Arrêt trav | ail Arrêt impressio     | on Archivage | Supp. arc    | hivage <mark>Ra</mark> | fraîchir | ዲ | ሌ |
|-----------|---------------------------|---------------|------------|-------------------------|--------------|--------------|------------------------|----------|---|---|
| Travail   |                           |               |            |                         |              |              |                        |          |   |   |
| Numéro    | 3 782 448                 | E Tr          | aitement   | OCTSEP                  | Etat         | T E          | Terminé                |          |   |   |
| Par       | GTIZBE                    | <b>≣</b> Mné  | monique    | TVMMVS2B                | Statut       | E            |                        |          |   |   |
|           | Archivé                   | File de       | e travaux  | FQ00                    | E            | Imprimante   | NEANT                  | E        |   |   |
| Titre     | Génération d'un virem     | ent SCT (SEPA | Credit Tra | nsfert)                 | Et           | tablissement | P00030                 | Ē        |   |   |
| Exécution | 03/02/2021                | 22-40-22      | Fin        | 03/02/2021              | 22:40:24     |              | Immé                   | diate    |   |   |
| Debut     | 000022021 W 1             |               | e' 1 !     | U                       | 22.40.24     | _            |                        |          |   |   |
| Debut     | ıltat <u>w3782448.pdf</u> |               | Fichier    | d'erreur <u>w378244</u> | 8.err        |              |                        | ulate    |   |   |
| Debut     | ıltat <u>w3782448.pdf</u> |               | Fichier    | d'erreur <u>w378244</u> | 8.err        |              |                        | unate    |   |   |
| Debut     | ıltat <u>w3782448.pdf</u> |               | Fichier    | d'erreur <u>w378244</u> | 3.err        |              |                        |          |   |   |

Dans la transaction liée de l'écran de consultation des travaux récupérer le fichier XML à vérifier

| CJOBU        | Consultation de                                                                                                    | s travaux de l' | utilisateur    |          |                |          |             |               |           | 8 –                                                      | • • ×    |                                                                                   |                             |                             |                |                 |                   |          |                        |
|--------------|----------------------------------------------------------------------------------------------------|-----------------|----------------|----------|----------------|----------|-------------|---------------|-----------|----------------------------------------------------------|----------|-----------------------------------------------------------------------------------|-----------------------------|-----------------------------|----------------|-----------------|-------------------|----------|------------------------|
| 2            |                                                                                                    |                 | Arrêt ti       | avail Ar | rêt impressior | Archiv   | age Supp. a | rchivage Raf  | aîchir Re | elancer 👰                                                | ይ        |                                                                                   |                             |                             |                |                 |                   |          |                        |
| Travail      |                                                                                                    |                 |                |          |                |          |             |               | G         | GTCFU Fichiers des travaux                               |          |                                                                                   |                             |                             |                |                 |                   |          | - ¤ ×                  |
| Numéro       | Numéro 3 782 457 📰 Traitement OCTSEP Etat T 📰 Terminé                                                                                                    |                 |                |          |                |          |             |               |           |                                                          | Type 🔄 🖻 |                                                                                   |                             |                             |                |                 |                   |          |                        |
| Par          | Par         GTIZBE         E         Mnémonique         TV/M/VS2B         Statut         E           Archivé         File de travaux         FQ00         E         Imprimante         NEANT |                 |                |          |                |          |             |               |           | Travail 3762457 F Type PDF E Nom du fichier w3782457.pdf |          |                                                                                   |                             |                             |                |                 |                   |          |                        |
| Titre        | Titre Génération d'un virement SCT (SEPA Credit Transfert) Etablissement P00030                                                                                                    |                 |                |          |                |          |             |               |           |                                                          |          | .ocaiisadon <u>/appli/opale/int1/trt/spl/eta/w378/2457.pdf</u><br>Fichier origine |                             |                             |                |                 |                   |          |                        |
| Exécution    |                                                                                                    |                 |                |          |                |          |             |               | Taill     | le du fichier                                            |          | 1                                                                                 | 5 🗹 Epuratio                | on 🛛 Envoi par e-mail       |                |                 |                   |          |                        |
| Début        | 03/02/2021                                                                                                    | 8 22:46:14      | 4 Fir          | 03/02/   | 2021           | 22:46:17 |             | 🗹 Imméd       | ate 🔇     | 1. Général                                               |          | ▼ 🔰 List                                                                          | e des colonnes              |                             |                |                 |                   | 6        | ₽₽                     |
| Fichier résu | Fichier résultat w3782457 pdf Fichier d'erreur w3782457 err                                                                                                    |                 |                |          |                |          |             |               |           |                                                          |          | Nom du fichier                                                                    |                             | Localisation du fichier     |                | Fichier origine | Taille du fichier | Epurable | Envoi par <del>e</del> |
|              |                                                                                                    |                 |                |          |                |          |             |               | 3         | 782 457 PDF                                              |          | w3782457.pdf                                                                      | /appli/opale                | /int1/trt/spl/eta/w378245   | Z.pdf          |                 | 15                | Ep Ep    | E 🔺                    |
|              |                                                                                                    |                 |                |          |                |          |             |               | 3         | 782 457 SPL                                              |          | P00030-801-378                                                                    | 2 /appli/opale              | /int1/trt/spl/fic/P00030-B0 | 01-3782457.lis | /appli/opale/i  | (                 | Ep       |                        |
|              |                                                                                                    |                 |                |          |                |          |             |               |           | 762 45 <mark>7 AML</mark>                                |          | P00030-801-376                                                                    | Z <mark>Zappil/opaie</mark> | /int1/trt/spi/nc/P00030-BC  | 11-3/62457.xm  |                 |                   |          |                        |
|              |                                                                                                    |                 |                |          |                |          |             |               |           |                                                          |          |                                                                                   |                             |                             |                |                 |                   |          |                        |
|              |                                                                                                    |                 |                |          |                |          |             |               |           |                                                          |          |                                                                                   |                             |                             |                |                 |                   |          |                        |
| < 1. Tra     | avail                                                                                                    | - >             | Liste des colo | nes      |                |          |             |               |           |                                                          |          |                                                                                   |                             |                             |                |                 |                   |          | Ψ                      |
| Numéro ↓     | Mnémonique                                                                                                    | Mnémonique      | e du travail   | Nom      | Utilisateur    | Etat S   | atut Immé   | diat Date dét | ut Mod    | e consultation                                           |          |                                                                                   |                             |                             |                | Ligne : 1 / 3   |                   |          | ,                      |
| 3 782 458    | 8 TVMMV52B                                                                                                    | ERMB            |                | CERMB    | GTIZBE         | т        |             | Im 03/02/2    | 21 22:46: | 17 03/02                                                 | 2/202    |                                                                                   |                             |                             |                |                 |                   |          |                        |
| 3 782 453    | 7 TVMMVS2B                                                                                                    | YTSEP           |                | OCTSEP   | GTIZBE         | т        | 2           | Im 03/02/2    | 22:46:    | 14 03/02                                                 | 2/202    |                                                                                   |                             |                             |                |                 |                   |          |                        |
| 3 782 454    | 4 TVMMVS2B                                                                                                    | ERMB            | (              | CERMB    | GTIZBE         | т        |             | Im 03/02/2    | 22:42:    | 35 03/02                                                 | 2/202    |                                                                                   |                             |                             |                |                 |                   |          |                        |